## Anmälan Veteran-SM 2023

Om du inte anmält genom Roster tidigare så behöver du:

- 1. Klicka på "Skapa konto"
- 2. Skapa dig själv som aktiv, "*Klicka här för att skapa en ny*". Du behöver endast göra detta en gång. När du skapat en aktiv så sparas den på ditt konto och om du skrivit in namnet och födelsedatumet korrekt så kopplas den aktive till statistikdatabasen.
- 3. När du skapat den aktive klickar du på "Välj grenar / redigera rekord"
- 4. Klicka sedan på kryssrutorna till höger i de grenar du vill anmäla i och klicka sedan anmäl nedan.
- 5. Scrolla ned och klicka på "Betalning" till höger och följt betalningsinstruktionerna.
- Notera att du också kan köpa luncher genom anmälningssystemet på fredag, lördag & söndag. Då gör du på precis samma sätt men väljer exempelvis "2km terräng (LUNCH lördag)".

Mer detaljerade instruktioner om hur ni går till väga hittar ni här: https://support.rosterathletics.com/en/support/solutions/articles/44002280783

Kontakta alexander.nilsson@goteborgfriidrott.se om du behöver hjälp med anmälan!